# 1. Izotermický dej v ideálnom plyne

### Fyzikálny princíp:

Pri **pomalom** stláčaní vzduchu pod piestom injekčnej striekačky zostáva teplota T konštantná a mení sa tlak vzduchu p nepriamo úmerne s jeho objemom V. Platí Boyle-Mariotteov zákon  $p = \frac{k}{V}$  (1).

### Cieľ:

- 1. Odmerajte závislosť p = f(V).
- 2. Overte, že pri konštantnej teplote T = konšt., je medzi tlakom pa objemom plynu V nepriama úmernosť  $p = \frac{k}{V}$ , kde k je konštanta.

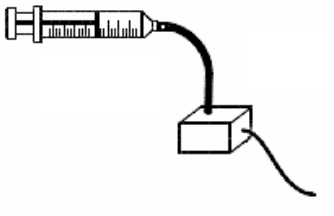

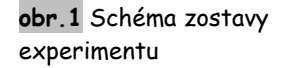

### Pomôcky:

injekčná striekačka, plastová hadička, tlaková sonda, počítač so systémom Coach5, merací panel CoachLabII

### Postup:

- V projekte Exploring Physics otvorte súbor Izotermický dej. Ak súbor pripravený nemáte, otvorte novú úlohu, v ktorej na kanál 1 (resp.3) pripojte sondu tlaku. Dobu merania nastavte na 10 min. Keďže objem vzduchu budete zadávať z klávesnice, nastavte frekvenciu snímania na Manual (Vlastné-ručne) a počet meraní nastavte v ponuke Number of samples (Počet vzoriek), napr. na 7. Nastavte osi grafov závislosti tlaku od času, objemu od času a tlaku od objemu.
- 2. Zostavte experiment podľa zobrazenej schémy (obr.1). Plastovú injekčnú striekačku naplnenú vzduchom spojte so vstupným otvorom tlakovej sondy krátkou plastovou hadičkou. Piest striekačky nastavte tak, aby objem vzduchu pod piestom bol čo najväčší. Ešte pred meraním otvorte ventil tlakovej sondy, aby ste vyrovnali tlak plynu uzavretého v injekčnej striekačke s vonkajším atmosférickým tlakom. Následne ventil uzavrite.
- 3. Stlačením zeleného tlačidla spustite meranie. Opätovným stlačením zeleného tlačidla zadajte pomocou klávesnice hodnotu objemu vzduchu uzavretého v striekačke. Pomalým posunutím piesta zmeňte objem vzduchu v striekačke a po dosiahnutí rovnovážneho stavu objem vzduchu opätovne zapíšte rovnakým spôsobom. Meranie môžete kedykoľvek ukončiť stlačením červeného tlačidla na hornom paneli.

### Otázky a úlohy:

- 1. Do pripraveného grafu p = f(V) zakreslite svoju predpoveď o priebehu sledovanej závislosti.
- 2. Prezrite si výsledok vášho merania. Napíšte, akú závislosť vám pripomína graf p = f(V)?

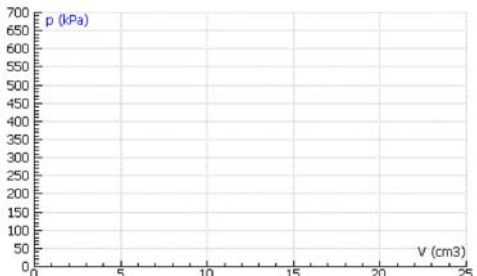

3. Do pripravenej tabuľky zapíšte hodnoty  $(p_i, V_i)$  aspoň pre dve dvojice hodnôt tlaku a objemu a vypočítajte hodnoty súčinu  $p_i V_i$ .

1

| i | $p_i$ (kPa) | $V_{\rm i}$ (cm <sup>3</sup> ) | $p_{\rm i}.V_{\rm i}$ (kPa.cm <sup>3</sup> ) |
|---|-------------|--------------------------------|----------------------------------------------|
| 1 |             |                                |                                              |
| 2 |             |                                |                                              |
| 3 |             |                                |                                              |
| 4 |             |                                |                                              |
| 5 |             |                                |                                              |

Čo platí pre súčiny  $p_i N_i$  (približne)? Od čoho závisí veľkosť tohto súčinu?

- 700 650 600 550 500 450 400 350 300 250 200 4. Vytvorte graf závislosti tlaku od prevrátenej hodnoty objemu  $p = f(\frac{1}{V})$ . Aká by mala byť táto závislosť? Svoju predpoveď zakreslite. 150 100
- 5. Závislosť  $p = f(\frac{1}{V})$  fitujte vhodne zvolenou funkciou. Zapíšte typ vybranej funkcie a hodnoty parametrov a, b, ... \_(i)

```
f(x) =
                           a =
```

6. Ktorú veličinu v našom meraní prestavuje nezávislá premenná x?

$$x =$$

7. Ktorú veličinu v našom meraní prestavuje závislá premenná y = f(x)?

y = f(x) =

8. Aký je fyzikálny význam parametra a vo funkcii, ktorou ste fitovali nameranú závislosť  $p = f(\frac{1}{V})$ ?

a =

- 9. Zdôvodnite, prečo je nutné stláčať piest striekačky veľmi pomaly.
- 10. Získané výsledky vytlačte.

## 2. Izochorický dej v ideálnom plyne

#### Fyzikálny princíp:

Tlak plynu p pri stálom objeme V sa mení priamo úmerne s jeho termodynamickou teplotou T. Tento dej charakterizuje Charlesov zákon,  $\frac{p}{T} = k$  (2), kde k je konštanta.

#### Ciel':

- 1. Odmerajte závislosť p = p(t).
- 2. Overte, že pre konštantný objem plynu, V = konšt., je závislosť p = f(t) lineárna.

#### Pomôcky:

sklenená banka, ohrievač s vodným kúpeľom, svorky, krátka sklenená trubička, gumená zátka, plastová hadička, tlaková sonda, teplotná sonda, počítač so systémom Coach5, merací panel CoachLabII

#### Postup:

- V projekte Exploring Physics otvorte súbor Izochorický dej. Ak súbor pripravený nemáte, otvorte novú úlohu, v ktorej na kanál 1 (resp.3) pripojte teplotnú sondu a na kanál 2 (resp.4) sondu tlaku. Dobu merania nastavte na 10 min a nastavte osi grafov závislosti teploty od času, tlaku od času a tlaku od teploty.
- 2. Zostavte experiment podľa zobrazenej schémy (obr. 2). Banku so suchým vzduchom ponorte celú až po hrdlo do studenej vody v
- ohrievači. Pomocou prevŕtanej gumenej zátky, krátkej sklenenej trubičky a čo najkratšej plastovej hadičky ju spojte so vstupným otvorom tlakovej sondy. Spolu s bankou umiestnite do vody aj sondu teploty.
- 3. Zapnite ohrievač a stlačením zeleného tlačidla spustite meranie. Rýchlosť ohrevu upravte pomocou termostatu tak, aby ste dosiahli zmenu teploty v intervale od 20°C do 80°C približne za 10 min. Počas merania vodu v ohrievači občas premiešajte, aby došlo k jej rovnomernému ohrevu. Teplota vzduchu uzavretého v banke zodpovedá teplote vody.

#### Otázky a úlohy:

- 1. Do pripraveného grafu p = f(t) zakreslite svoju predpoveď o priebehu sledovanej závislosti.
- 2. Prezrite si výsledok vášho merania. Napíšte, akú závislosť vám pripomína graf p = f(t)?
- 3. Zobrazte závislosť p = f(T). Do pripraveného grafu p = f(T) zakreslite svoju predpoveď o priebehu sledovanej závislosti.
  - $\sum_{n \in T} \frac{1}{n}$

 $T_i$  (K)

4. Do pripravenej tabuľky zapíšte hodnoty  $(p_i, T_i)$  aspoň pre dve dvojice hodnôt tlaku a teploty a vypočítajte hodnoty podielu  $\frac{p_i}{T_i}$ .

i

| Čo platí pre podiely $rac{p}{T}$ | , (približne)? Od čoho | o závisí veľkosť tohto podielu | ? |
|-----------------------------------|------------------------|--------------------------------|---|
|-----------------------------------|------------------------|--------------------------------|---|

 $p_i$  (kPa)

| 50 E p (kPa) |                |             |
|--------------|----------------|-------------|
| no E         |                |             |
| n E          |                |             |
| ČE.          |                |             |
| ő E          |                |             |
|              |                |             |
| E            |                |             |
| Ē            |                |             |
| Ē            |                |             |
| Ē            |                |             |
| oĒ           |                |             |
| 0 🗄          |                |             |
| 0 -          |                |             |
| 0 🗄          |                | t-vzduch (° |
| مليسييسان    | <br>بليسيل سيل |             |

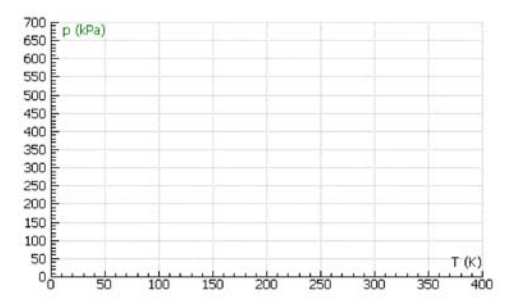

 $(\frac{kPa}{kPa})$ 

K

 $p_i$ 

T.

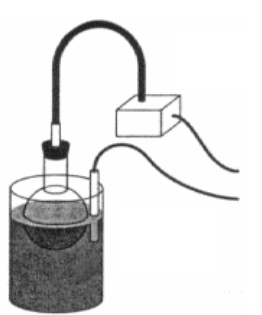

obr. 2 Schéma zostavy experimentu

5. Závislosť p = f(T) fitujte vhodne zvolenou funkciou. Zapíšte typ zvolenej funkcie a hodnoty parametrov a, b, ....

$$f(x) = a =$$

6. Ktorú veličinu v našom meraní prestavuje nezávislá premenná x?

7. Ktorú veličinu v našom meraní prestavuje závislá premenná y = f(x)?

y = f(x) =

8. Aký je fyzikálny význam parametra a vo funkcii, ktorou ste fitovali nameranú závislosť p = f(T)?

*a* =

- 9. V akom bode pretne závislosť p(T), resp. p(t) os teploty? Čo táto hodnota predstavuje?
- 10. Získané výsledky vytlačte.

### 3. Izobarický dej v ideálnom plyne

#### Fyzikálny princíp:

Objem V ideálneho plynu pri stálom tlaku *p* sa mení priamo úmerne s jeho  
teplotou *T.* Tento dej charakterizuje Gay-Lussacov zákon 
$$\frac{V}{T} = k$$
 (5),  
kde *k* je konštanta.

Ciel':

- 1. Odmerajte závislosť V = V(t).
- 2. Overte, že pri konštantnom tlaku p = konšt., je medzi objemom V a jeho teplotou T priama úmernosť  $\frac{V}{T} = k$ , kde k je konštanta.

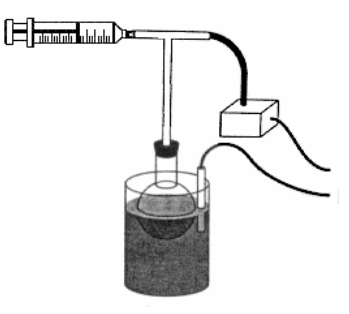

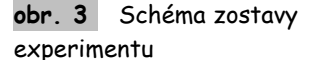

#### Pomôcky:

sklenená banka, ohrievač s vodným kúpeľom, svorky, gumená zátka, sklenená trubička v tvare písmena T, plastová hadička, plastová striekačka, tlaková sonda, teplotná sonda, počítač so systémom Coach5, merací panel CoachLabII

#### Postup:

- V projekte Exploring Physics otvorte súbor Izobarický dej. Ak súbor pripravený nemáte, otvorte novú úlohu, v ktorej na kanál 1 (resp.3) pripojte sondu tlaku a na kanál 2 (resp.4) teplotnú sondu. Dobu merania nastavte na 10 min. Keďže objem plynu budete zadávať z klávesnice, nastavte frekvenciu snímania na Manual (Vlastné-ručne) a počet meraní nastavte v ponuke Number of samples (Počet vzoriek) napr. na 7. Do jedného z okien môžete zobraziť hodnoty tlaku v digitálnej podobe pre kontrolu stálej hodnoty tlaku počas merania. Nastavte osi grafov závislosti teploty od času, objemu od času a objemu od teploty.
- 2. Zostavte experiment podľa zobrazenej schémy (obr.3). Banku so suchým vzduchom ponorte celú až po hrdlo do studenej vody v ohrievači. Pomocou prevŕtanej gumenej zátky, sklenenej trubičky v tvare písmena T a krátkej plastovej hadičky ju spojte s tlakovou sondou a plastovou striekačkou. Piest

striekačky posuňte tak, aby objem vzduchu v striekačke bol čo najmenší. Spolu s bankou do vody umiestnite aj teplotnú sondu.

3. Stlačením zeleného tlačidla spustite meranie. Ohrejte vodu v ohrievači o niekoľko stupňov a ohrievač vypnite. Počkajte, kým sa teplota a tlak prestanú meniť. Posuňte piest striekačky tak, aby tlak nadobudol takú hodnotu ako na začiatku merania. Opätovným stlačením zelenej klávesy sa objaví okno, do ktorého prostredníctvom klávesnice zapíšte hodnotu objemu vzduchu. Objem vzduchu získate súčtom objemu vzduchu v striekačke a v sklenenej banke. Hodnoty tlaku, teploty a objemu sa zapisujú do tabuľky. Tento postup opakujte aspoň 5-krát, pokiaľ nedosiahnete maximálne možný objem. Meranie môžete kedykoľvek ukončiť stlačením červeného tlačidla na paneli.

#### Otázky a úlohy:

- 1. Do pripraveného grafu V = f(t) zakreslite svoju predpoveď o priebehu sledovanej závislosti.
- 2. Prezrite si výsledok vášho merania. Napíšte, akú závislosť vám pripomína graf V = f(t)?

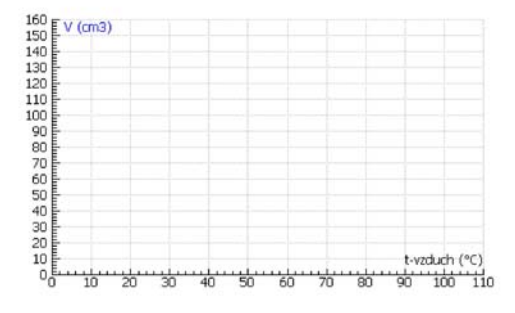

3. Zobrazte závislosť V = f(T). Do pripraveného grafu V = f(T) zakreslite svoju predpoveď o priebehu sledovanej závislosti.

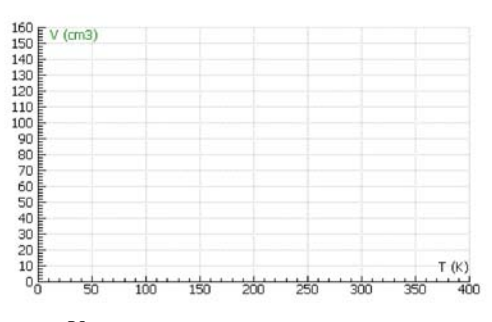

4. Do pripravenej tabuľky zapíšte hodnoty  $(V_i, T_i)$  aspoň pre

dve dvojice hodnôt objemu a teploty a vypočítajte hodnoty podielu  $rac{V_i}{T_i}$ .

| i | $V_i$ (cm <sup>3</sup> ) | <i>T</i> <sub>i</sub> (K) | $\frac{V_i}{T_i}  (\frac{cm^3}{K})$ |
|---|--------------------------|---------------------------|-------------------------------------|
| 1 |                          |                           |                                     |
| 2 |                          |                           |                                     |
| 3 |                          |                           |                                     |
| 4 |                          |                           |                                     |
| 5 |                          |                           |                                     |

Čo platí pre podiely  $rac{V}{T}$  (približne)? Od čoho závisí veľkosť tohto podielu?

5. Závislosť V = f(T) fitujte vhodne zvolenou funkciou. Zapíšte typ zvolenej funkcie a hodnoty parametrov a, b, ....

$$f(x) = a =$$

6. Získané výsledky vytlačte.

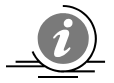

- Úloha 1(2,3).1: Zvoľte funkciu *Predict (Predpovedať)*, ktorú vyvoláte stlačením pravého tlačidla myši na grafe závislosti p = f(V).
- Úloha 1. 4: Kliknite Display Diagram na a zvoľte New diagram (Nový diagram). Zadajte názov grafu: p = f(1/V).

Súboru hodnôt C1 prirad'te Manual data: V. Označte Invisible axis (Neviditeľná os).

Súboru hodnôt C2 priraď te *Formula (Vzorec)* v tvare: 1/C1, označ te *Horizontal Axis* (*Horizontálna os*). Zadaj te *Quantity (Veličina*): 1/V, *Unit (jednotka)*: cm-3, min: 0, max: 0,2.

Súboru hodnôt *C3* prirad'te *Analog In1: Pressure Sensor*, označte *Axis first vertical (Prvá kolmica)*.

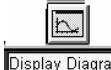

Úloha 2. 3: Kliknite na Display Diagram a zvoľte New diagram (Nový diagram). Zadajte názov grafu: p = f(T). Súboru hodnôt CI priraďte Analog In1: Temperature Sensor. Zmeňte názov veličiny na t-vzduch. Označte Invisible axis (Neviditeľná os).

Súboru hodnôt C2 priraď te Formula (Vzorec) v tvare: C1+273.15, označ te Horizontal Axis (Horizontálna os). Zadaj te Quantity (Veličina): T, Unit (jednotka): K, min: O, max: 400.

Súboru hodnôt *C3* prirad'te *Analog In1: Pressure Sensor*, označte *Axis first vertical (Prvá kolmica)*.

Úloha 1(2,3).5: Zvoľte Analyse – Function-fit (Analýza-Fit funkcie), ktorú vyvoláte stlačením pravého tlačidla myši na grafe. Z ponuky Function Type (Typ funkcie) vyberte vhodnú funkciu a kliknite na ikonu Auto fit. Opíšte typ funkcie a hodnoty konštánt a, b.

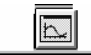

Úloha 3. 3: Kliknite na Display Diagram a zvoľte New diagram (Nový diagram). Zadajte názov grafu: V = f(T). Súboru hodnôt CI priraďte Analog In1: Temperature Sensor. Zmeňte názov veličiny na t-vzduch. Označte Invisible axis (Neviditeľná os).

Súboru hodnôt C2 priraď te Formula (Vzorec) v tvare: C1+273.15, označ te Horizontal Axis (Horizontálna os). Zadaj te Quantity (Veličina): T, Unit (jednotka): K, min: 0, max: 400.

Súboru hodnôt C3 prirad'te Manual Data: V, označte Axis first vertical (Prvá kolmica).